Date de création : 06/09/23 Date de Mise à Jour : 12/09/23 Version v22.0

## **Réceptions (Céréale)**

# **Description générale**

Rapport de **situation quantitative des variétés de céréale entrées** dans les silos. Visualisation de la **qualité** grâce aux sélections de **multiples caractéristiques**. **Tous les types de stockage** sont analysables (Normal, Dépôts, Rachat, Reprise, ...). Permet d'analyser le flux des entrées issus des agriculteurs par de **nombreux filtres**. Les parties réception, collecte, et dépôts peuvent être étudiées distinctement :

- les entrées en propriété (de collecte et de négoce),
- les entrées en dépôt (propriété de l'agriculteur),
- les entrées intermédiaires (céréales stockées pour le compte d'un tiers et/ou chez un tiers dans le cadre d'un contrat de location de capacités de stockage ou de prestations de services).

Possibilité d'isoler les **entrées contractualisés**. Le chiffrage permet d'estimer le **reste à facturer des rachats** par exemple.

Plusieurs présentations sont possibles :

- **Tableau** = Forme classique de liste des quantités réceptionnées par acteur.
- **Analyse 80/20** = Indication des cumuls quantitatifs : selon la loi de Pareto, 80 % des livraisons achats est réalisé par 20 % des apporteurs.
- Évolution période = Comparaison des réceptions entre 2 périodes (N & N-1 par exemple).
- Évolution campagne = Comparaison des réceptions entre 2 campagnes.
- Répartition = Quantités réceptionnées sous forme de tableau croisé.

Index -> Résultats Céréale -> Réceptions

## Paramètres de sélection

| Paramètres                    | Détail                                                                                                    | Accessible avec la présentation                      |
|-------------------------------|----------------------------------------------------------------------------------------------------|------------------------------------------------------|
| Date livraison du<br>au       | Dates des pièces de mouvement à prendre en compte.                                                                                                    | Tous                                                 |
| Campagnes                     | Filtre d'une ou plusieurs <b>années de récolte</b> .                                                                                                    | Tous sauf Evolution<br>Campagne                      |
| Détail des campagnes          | A cocher pour afficher le détail par campagne                                                                                                    | Tableau                                              |
| Campagne référence            | Sélectionner la campagne servant de référence                                                                                                    | Evolution Campagne                                   |
| Campagne comparative          | Sélectionner la <b>période à comparer</b>                                                                                                    | Evolution Campagne                                   |
| Echéance du Au                | Dates d'échéance des pièces à prendre en compte                                                                                                    | Tous                                                 |
| Avec échéance nulle           | A <i>cocher</i> pour prendre en compte les pièces <b>sans</b><br><b>date d'échéance</b> (uniquement type d'échéance)                                        | Tableau, Répartition,<br>Analyse 80 20               |
| Type d'édition                | Tableau, Analyse 80/20, Répartition, Evolution<br>Campagne, Evolution période                                                                               | Tous                                                 |
| Répartition par               | Sélectionner le type de répartition voulu (ex : Article,<br>entité, périodicité, etc)<br>Si <i>Périodicité</i> sélectionner, choisir ensuite la périodicité | Répartition                                          |
| Graphique                     | Si coché : Avec présentation d'un graphique.                                                                                                    | Evolution<br>Campagne,<br>Evolution période          |
| Détail entités                | Avec sous tri par entité (Par site depuis l'entité Admin<br>ou par entité stock depuis un site).                                                            | Tableau, Evolution<br>Campagne,<br>Evolution période |
| Tri par                       | Article, ATC, ATC principal, Base prix, Chronologie date<br>pièce, Code postal, Commune, Entité, Fabricant,<br>Groupe, etc                                  | Tableau, Répartition                                 |
| Tri N° 2 par                  | Tri secondaire.<br><b>Penser à cocher "Visible par défaut" pour voir ce<br/>2ème tri.</b>                                                                   | Tableau, Evolution<br>Campagne,<br>Evolution période |
| Niveau de détail              | 1 : Total pour la période<br>2 : Avec détail par pièces.                                                                                                    | Tableau                                              |
| Révision                      | Filtre des mouvements : <b>révisés ou non, ou les</b><br><b>deux</b>                                                                                        | Tous                                                 |
| Type de mouvement             | Filtre des mouvements : <b>Stock, Hors stock ou les</b><br><b>deux</b>                                                                                      | Tableau                                              |
| Complémentées                 | Filtres sur les pièces <b>complémentées ou non ou les deux</b>                                                                                              | Tableau                                              |
| Etat                          | Filtre des mouvements <b>soldés ou non, facturés ou</b><br><b>non</b>                                                                                       | Tous                                                 |
| Avec totaux qtés<br>facturées | Si <i>coché</i> : Affiche également les <b>totaux des</b><br><b>quantités facturées</b>                                                                     | Tableau                                              |
| Prix/Bons facturés            | Si coché : Indication du prix                                                                                                    | Tableau                                              |
| Type de pièce                 | Filtre sur les types de pièce sélectionnés.                                                                                                    | Tous                                                 |

| Paramètres            | Détail                                                                                                    | Accessible avec la<br>présentation |
|-----------------------|----------------------------------------------------------------------------------------------------|------------------------------------|
| Stockage              | Sélectionner le type de stockage :<br>- Normal<br>- Dépôt<br>- D.Aliment<br>- Dépot & D.Aliment<br>- D.Reprise<br>- Rachat<br>- Reprise<br>- Dépot dispo (voir ci-dessous)<br>- D.Aliment dispo (voir ci-dessous)<br>- D.Reprise dispo (voir ci-dessous)<br>- Tous dépôts (voir ci-dessous)<br>- Tous dépôts (voir ci-dessous)<br>- Collecte (voir ci-dessous)<br>- Réception (voir ci-dessous)<br>- Dépôts & reprise (voir ci-dessous)<br>- Dépôts & rachat & reprise (voir ci-dessous) | Tous                               |
| Dépôt                 | Filtre sur les dépôts de marchandises valorisés, non valorisés ou valorisés si contractualisés                                                                                                    | Tous                               |
| Type de tiers         | Filtre d'un ou plusieurs types de tiers.                                                                                                    | Tous                               |
| Apporteur             | Filtre d'un ou plusieurs fournisseurs                                                                                                    | Tous                               |
| Producteur            | Filtre sur le champ <i>Producteur</i> de la fiche Tiers<br>(Producteur coché, Non producteur(Producteur<br>décoché) ou les deux)                                                                                                    | Tous                               |
| Céréale               | Filtre d'un ou plusieurs articles.<br>Si <b>aucun article</b> n'est sélectionné, alors il y aura la<br>possibilité de <b>sélectionner un groupe article</b> après<br>validation de la fenêtre de paramètres.                                                                                                    | Tous                               |
| Code ONIC             | Filtre d'un code ONIC                                                                                                    | Tous                               |
| Affaire               | Filtre d'une affaire en particulier.                                                                                                    | Tous                               |
| Type base prix        | Filtre d'une ou plusieurs bases prix                                                                                                    | Tous                               |
| Contrat               | Sélectionner le <b>type de contrat</b> : Avec origine, sans<br>origine ou les 2 ou issue d'une commande en<br>particulier.                                                                                                    | Tous                               |
| N° de Contrat         | Filtre sur les <b>numéros de contrats</b><br>Présente la liste des contrats dont le type à été défini<br>précédemment                                                                                                    | Tous                               |
| ATC                   | Filtre d'un ou plusieurs courtiers de la ligne article.                                                                                                    | Tous                               |
| ATC principal         | Filtre d'un ou plusieurs courtiers attachés au fournisseur.                                                                                                    | Tous                               |
| Transporteur          | Filtre d'un ou plusieurs transporteurs                                                                                                    | Tous                               |
| Avec caractéristiques | Si coché : affiche les 6 colonnes de caractéristiques                                                                                                    | Tableau                            |
| Caractéristique       | Renseigner les caractéristiques à faire apparaitre dans<br>l'édition et sur lesquelles filtrer                                                                                                    | Tableau                            |
| Case à cocher         | Si <i>coché</i> : Filtre sur les valeurs de caractéristiques<br>uniquement comprises dans l'intervalle [Mini,<br>maxi] renseigné<br>Si <i>décoché</i> : Filtre sur les valeurs de caractéristiques<br>comprises dans l'intervalle ou sans valeur de<br>caractéristique                                                                                                    | Tableau                            |

| Paramètres | Détail                                                                    | Accessible avec la<br>présentation |
|------------|---------------------------------------------------------------------------|------------------------------------|
| Mini Maxi  | Renseigner l'intervalle de valeurs de caractéristique à prendre en compte | Tableau                            |

#### Information sur les types de stockage

#### • Dépot dispo

- Type Stockage Mise en dépôt
- ou
- Type Stockage Rachat / Reprise Ayant comme Origine: Type Stockage Mise en Dépôt
- D.Aliment dispo
  - Type Stockage = D.Aliment
  - ou
  - Type Stockage Rachat / Reprise Ayant comme Origine: Type Stockage D.Aliment

### • D.Reprise dispo

- Type Stockage = D.Reprise ou
- Type Stockage Rachat / Reprise Ayant comme Origine: Type Stockage D.Reprise
- Tous dépôts ⇒ Type Stockage = Dépot ou D.Aliment ou D.Reprise
- **Collecte** ⇒ Type Stockage = Normal ou Rachat
- Réception ⇒ Type Stockage = Normal ou Dépôt ou D.Aliment ou D.Reprise
- **Dépôts & reprise** ⇒ Type Stockage = *Dépôt ou D.Aliment ou D.Reprise ou Reprise*
- Dépôts & rachat & reprise ⇒ Type Stockage = Dépôt ou D.Aliment ou D.Reprise ou Rachat ou Reprise

## **Exemples d'édition**

- Tableau
- Analyse 80/20
- Répartition
- Evolution période
- Evolution campagne

Forme classique de liste des livraisons par acteur.

Niveau de détail 1 trié par groupe. Tri N°2 par céréale avec les colonnes caractéristiques

# Niveau de détail 2 trié par céréale. Tri N°2 par apporteurs sans les colonnes caractéristiques Filtre Triticale en dépôt aliment

## ×

## Previous Next

Indication des cumuls quantitatifs : selon la loi de Pareto, 80 % des livraisons achats est réalisé par 20 % des apporteurs.

×

Quantités livrées sous forme de tableau croisé ("Tri par" en ligne et "Répartition par" en colonne).

## Répartition de la collecte oléagineux par campagne sur 3 ans trié par céréale

| vardi zu Novembre zu18 a 10:17                                                                                     |                                          |                                           |                                           |                                            | CERELY |
|----------------------------------------------------------------------------------------------------|------------------------------------------|-------------------------------------------|-------------------------------------------|--------------------------------------------|--------|
| PO                                                                                                    | IDS NORMES A                             | PPORTS                                    | PAR CÉ                                    | RÉALE (CEREALE)                            |        |
|                                                                                                    | RÉPAR                                    | RTITION                                   | PAR REC                                   | OLTE                                       |        |
| dition cumulée des bons soldés & non soldés (colle                                                                 | ecte) du 01/07/2015 au 30                | /06/2018.Pou                              | r le groupe O                             | LEAGINEUX. / CERELYS.                      |        |
| chéance entre le début et la fin.(Avec échéance null                                                               | le).Carac5 >= 0 & <= 900                 |                                           | 3                                         |                                            |        |
|                                                                                                    |                                          |                                           |                                           |                                            |        |
| CÉRÉALE                                                                                                    | CAMPAGNE<br>2015                         | CAMPAGNE<br>2016                          | CAMPAGNE<br>2017                          | Total                                      |        |
| <b>CENEREE</b>                                                                                                    | 2010                                     |                                           |                                           |                                            |        |
| OLZA DURABLE (724208)                                                                                              | 2486.396                                 | 2840.849                                  | 3224.459                                  | 8551.704                                   |        |
| CLZA DURABLE (724208)<br>GRAINE DE LIN (724709)                                                                    | 2486.396<br>295.945                      | 2840.849<br>349.416                       | 3224.459<br>451.050                       | 8551.704<br>1096.411                       |        |
| CLEACE<br>COLZA DURABLE (724208)<br>GRAINE DE LIN (724709)<br>GOJA (715641)                                        | 2486.396<br>295.945<br>7.220             | 2840.849<br>349.416<br>21.460             | 3224.459<br>451.050<br>33.720             | 8551.704<br>1096.411<br>62.400             |        |
| CULTREE<br>COLZA DURABLE (724208)<br>GRAINE DE LIN (724709)<br>SOJA (715641)<br>COURNESOL OLEIQUE DURABLE (724363) | 2486.396<br>295.945<br>7.220<br>1876.546 | 2840.849<br>349.416<br>21.460<br>1585.254 | 3224.459<br>451.050<br>33.720<br>2268.900 | 8551.704<br>1096.411<br>62.400<br>5730.700 |        |

Comparaison des quantités réceptionnées entre 2 périodes (N & N-1 par exemple).

**Evolution de la collecte premier trimestre N et N-1 en niveau de détail 1 trié par groupe** Comparaison des quantités réceptionnées entre 2 campagnes

Evolution de la collecte campagne N et N-1 en niveau de détail 1 trié par céréale 🗵

## **Liens interactifs**

| Lien interactif sur | Descriptif                                      |
|---------------------|-------------------------------------------------|
|                     | Moins de détails, lien vers le niveau supérieur |
|                     | Plus de détails, lien vers le niveau inférieur  |

| Lien interactif sur | Descriptif                                |
|---------------------|-------------------------------------------|
| (**)                | Tri N°2 invisible                         |
| •                   | Tri N°2 visible                           |
| *                   | Avec les caractéristiques                 |
|                     | Sans les caractéristiques                 |
|                     | Avec détails par entité                   |
|                     | Sans détails par entité                   |
| Camp                | Avec détail par campagne                  |
| Camp                | Sans détail par cmpagne                   |
| Numéro de pièce     | Ouvre l'aperçu de la pièce correspondante |

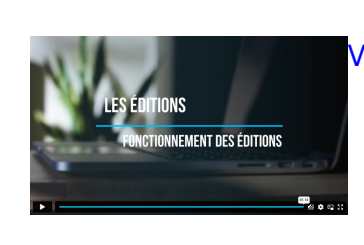

Vidéo sur le fonctionnement des éditions

From: https://wiki.atys.analys-informatique.com/ - Wiki Atys

Permanent link: https://wiki.atys.analys-informatique.com/doku.php?id=wiki:editions:catalog:resultatscereale\_receptions

Last update: 2023/09/12 14:58